## Utiliser la Diffusion Sélective de l'Information du côté du documentaliste

## Fiche technique PMB n° 7.1

**Objectifs** : pour les documentalistes

- diffuser les bannettes privées créées par les lecteurs

- créer et diffuser des bannettes publiques pour communiquer aux lecteurs les nouveautés du fonds documentaire susceptibles de les intéresser.

La diffusion se fait sur le compte des lecteurs, dans les informations personnalisées et par courriel. *Revoir la fiche pmb 10.3 pour les explications sur les bannettes privées et les bannettes publiques.* 

Applications utilisées : PMB 3.x.x, modules Administration et DSI

Avoir fait les paramétrages de la fiche pmb 2.1.1 Paramétrer l'envoi des courriels dans PMB

Étape 1 Les paramétrages pour la D.S.I.

## Administration / Utilisateurs / Gestion des utilisateurs

L'utilisateur Super User (admin) doit avoir le droit d'accéder à l'onglet DSI. Cliquez sur le bouton. **Modifier** et cochez DSI (pour d'autres utilisateurs si besoin).

| Modifier l'utilisateur        |                          |                                   |              |
|-------------------------------|--------------------------|-----------------------------------|--------------|
| Login                         | Nom                      | Pr                                | énom         |
| admin                         | Super User               |                                   |              |
| Langue de l'utilisateur       |                          |                                   |              |
| Français 💌                    |                          |                                   |              |
| E-mail                        | _                        |                                   |              |
|                               | 🗌 Alerter par mai        | il des nouvelles réservations OP/ | AC ?         |
| Nombre d'enregistrement par p | age                      |                                   |              |
| En recherche                  | En sélection d'autorités | En gestion d'autorités            |              |
| 100                           | 20                       | 40                                |              |
| Droits                        |                          |                                   |              |
| Circulation                   | 🗹 Catalogage             | 🗹 Autorités                       | 🗹 Catégories |
| Circulation restreinte        | 🗹 Éditions               | 🗹 D.S.I.                          | Acquisitions |
| Administration                | 🗹 Sauvegarde             | Préférences                       |              |

De plus :

Remplacez Super User par un nom plus explicite (nom du CDI ou du documentaliste) et renseignez l'adresse E-mail, pour que les destinataires du courriel identifient clairement son expéditeur.

## Si la DSI n'est pas activée, vous ne verrez pas l'onglet DSI de PMB. Administration / Outils / Paramètres / Diffusion sélective de l'information

Activez la DSI : active = 1

| 🗖 Diffusion sélectiv | Diffusion sélective de l'information   |                                                                                                    |  |  |  |
|----------------------|----------------------------------------|----------------------------------------------------------------------------------------------------|--|--|--|
| Sous-type            | Valeur                                 | Explication                                                                                                    |  |  |  |
| active               | 1                                      | D.S.I activée ? 0: Non 1: Oui                                                                                                    |  |  |  |
| auto                 | 1                                      | D.S.I automatique activée ? 0: Non 1: Oui                                                                                                    |  |  |  |
| bannette_notices     | _orderindex_serie, tnvol,<br>index_sew | Ordre des notices au sein de la bannette: index_serie, tnvol, index_sew : par titre create_date<br>desc : par date de saisie décroissante rand() : aléatoire |  |  |  |
| func_after_diff      |                                        | Script à exécuter après diffusion d'une bannette                                                                                                    |  |  |  |
| insc_categ           | 1                                      | Inscription automatique dans les bannettes de la catégorie du lecteur en création ? 0: Non 1: Oui                                                            |  |  |  |

## Dans Administration / Outils / Paramètres / OPAC

Options concernant la DSI

Pour que la DSI soit également visible dans l'OPAC pour le lecteur qui se sera identifié, il faut aussi activer la DSI : dsi\_active = 1

| Options concernant la D.S.I. |                               |                                                                                                    |
|------------------------------|-------------------------------|----------------------------------------------------------------------------------------------------|
| allow_bannette_export        | 1                             | Possibilité pour les lecteurs de recevoir les notices de<br>leurs bannettes privées en pièce jointe au mail ? O:<br>Non 1: Oui                        |
| allow_bannette_priv          | 1                             | Possibilité pour les lecteurs de créer ou modifier leurs<br>bannettes privées 0: Non 1: Oui                                                           |
| allow_resiliation            | 1                             | Possibilité pour les lecteurs de résilier leur abonnement<br>aux bannettes pro 0: Non 1: Oui                                                          |
| bannette_nb_liste            | 0                             | Nbre de notices par bannettes en affichage de la liste<br>des bannettes 0 Toutes N : maxi N -1 : aucune                                               |
| bannette_notices_depliables  | 1                             | Affichage dépliable des notices dans les bannettes 0 :<br>Non 1 : Oui                                                                                 |
| bannette_notices_format      | 2                             | Format d'affichage des notices dans les bannettes 1 :<br>ISBD seul 2 : Public seul 4 : ISBD et Public 8 : Réduit<br>(titre+auteurs) seul              |
| bannette_notices_order       | index_serie, tnvol, index_sew | Ordre d'affichage des notices dans les bannettes dans<br>l'opac index_serie, tnvol, index_sew : tri par titre de<br>série et titre rand() : aléatoire |
| dsi_active                   | 1                             | DSI, bannettes accessibles par l'OPAC ? 0 : Non 1 : Oui                                                                                               |
| show_categ_bannette          | 0                             | Affichage des bannettes de la catégorie du lecteur et<br>possibilité de s'y abonner 0: Non 1: Oui                                                     |
|                              |                               |                                                                                                    |

#### Étape 2 Définitions

La **Diffusion Sélective de l'Information** est un service qui consiste à diffuser aux lecteurs, de façon régulière, les résultats d'une équation de recherche personnalisée. La DSI permet de communiquer les nouveautés du fonds documentaire sur un sujet ou dans un domaine précis.

La diffusion sélective d'information se fait par bannettes (l'équivalent des paniers en Recherche).

On distingue deux types de bannettes :

- La bannette privée, créée par le lecteur dans l'OPAC : elle permet de rassembler les nouveautés qui répondent à sa demande individuelle, à l'équation de recherche qu'il a formulé pour créer son abonnement (cf. fiche 10.3 Créer et gérer un abonnement dans l'OPAC ou la DSI côté du lecteur). Le lecteur choisit la fréquence des envois. Ces bannettes sont à diffuser périodiquement par le documentaliste.
- 2. La bannette publique, créée par le documentaliste : elle permet de proposer à un groupe de lecteurs une sélection de nouveautés. Le documentaliste formule une équation de recherche pour remplir la bannette et choisit les lecteurs destinataires.

et pour chacune d'elles on distingue encore :

les **bannettes automatiques** : avec une périodicité définie (15 jours, 30 jours....) et **les bannettes manuelles** : qui n'ont aucune périodicité définie.

Les bannettes sont donc des réservoirs de nouveautés, elles sont remplies grâce à des équations. C'est le contenu de ces bannettes qui va être envoyé aux abonnés lors de la diffusion.

## Étape 3

Diffusion des bannettes publiques et des bannettes privées

### **D.S.I.** / Diffusion / diffuser

'diffuser' permet de diffuser les bannettes arrivées à échéance.

Diffusion automatisée des bannettes automatiques

Bannettes automatiques trouvées

Fiche technique PMB n° 7.1. : Utiliser la DSI côté documentaliste

Coordination des documentalistes de l'enseignement catholique de Bretagne

22/01/2008 http://www.citedoc.net/

Diffusion diffuser automatiques manuelles Bannettes

<u>publiques</u> privées

Equations gestion Les bannettes visibles dans Diffusion / diffuser sont donc uniquement des bannettes automatiques (avec une périodicité définie), dont le contenu est prêt à être diffusé (bannettes qui sont au terme de leur période). Si une bannette est créée avec une périodicité de 30 jours, au bout du 30e jour elle est donc visible ici.

Les bannettes sont automatiquement toutes cochées.

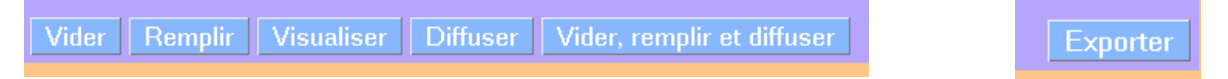

Pour en expédier le contenu, cliquez sur le bouton Vider, remplir et diffuser. Si vous souhaitez réaliser le processus étape par étape, vous avez les boutons Vider, Remplir, Visualiser et enfin Diffuser.

Le bouton **Exporter** sert à prévisualiser le contenu du mail qui sera envoyé aux destinataires de la DSI ou à réaliser une diffusion papier en l'imprimant.

Attention, le bouton Vider vide réellement la bannette de tout son contenu.

Attention ! Lorsque vos lecteurs ont créé des bannettes privées, c'est à vous de les diffuser. Allez régulièrement voir les bannettes qui sont arrivées au terme de leur périodicité.

## D.S.I. / Diffusion / automatiques

| 1 | Diffusion des bannettes automatiques |
|---|--------------------------------------|
|   | Rechercher bannette                  |
|   | Nom de la bannette                   |
|   |                                      |
|   | Suivant Ajouter                      |

Cette option du menu permet de diffuser des bannettes automatiques (avec une périodicité définie, par exemple 30 jours) à tout moment, qu'elles soient au terme de leur période (j+30) ou avant terme (j+21) par exemple).

Cliquez sur Suivant pour les faire toutes apparaître.

Les bannettes visibles dans Diffusion / automatiques ne sont pas cochées par défaut.

Cochez les bannettes sur lesquelles vous souhaitez agir et comme précédemment cliquez sur le bouton Vider, remplir et diffuser (ou bien procéder étape par étape)

#### Dans D.S.I. / Diffusion / manuelles

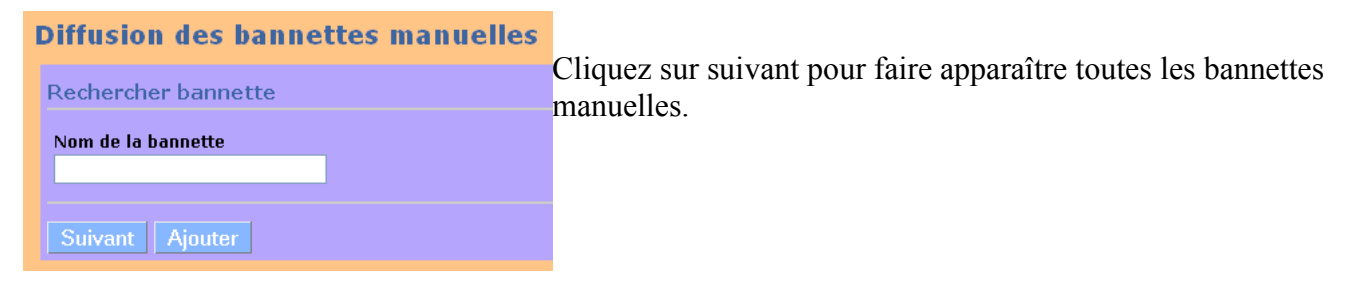

Pour diffuser une bannette manuelle, cochez la bannette et cliquez sur Vider, remplir et diffuser.

#### Étape 4 Créer une bannette publique

La bannette publique est un réservoir de notices qui est défini par un nom, une diffusion soit manuelle, soit automatique tous les x jours. A ce réservoir seront associées une ou plusieurs équations de recherche, un ou des lecteurs et/ou une catégorie complète de lecteurs.

## Dans D.S.I. / Bannettes / publiques

| Bannettes publiques                        |                    |                            |
|--------------------------------------------|--------------------|----------------------------|
| Rechercher bannette                        |                    |                            |
| Nom de la bannette                         | Classement<br>TOUS | Pour créer une bannet      |
| Suivant Ajouter<br>Aucune bannette trouvée |                    | cliquez sur <b>Ajouter</b> |

Dans la case Nom, saisissez un nom qui vous permettra d'identifier cette bannette.

Dans commentaire en gestion, écrivez un commentaire pour préciser ou, à défaut, recopiez le nom de la bannette.

Dans commentaire OPAC, saisissez le titre qui apparaîtra dans l'OPAC.

Dans Entête du mail, vous pouvez définir un texte qui précédera la liste des notices dans le mail de diffusion.

Un classement des bannettes est possible (ce sera traité dans une autre fiche)

| Bannettes publiques                                                                                                    |                                                                                                    |
|----------------------------------------------------------------------------------------------------|----------------------------------------------------------------------------------------------------|
| Création d'une bannette                                                                                                    |                                                                                                    |
| Nom de la bannette                                                                                                    | Classement de la bannette :                                                                                   |
| Bannette publique ESSAI                                                                                                    | _NON CLASSE_ 💌                                                                                                |
| Commentaire en gestion                                                                                                    |                                                                                                    |
| Essai (gestion)                                                                                                    |                                                                                                    |
| Libellé de la bannette dans l'OPAC                                                                                                    |                                                                                                    |
| Essai ( <u>OPAC</u> )                                                                                                    |                                                                                                    |
| Entête du mail, mettre !!public!! et !!date                                                                                                    | ell où vous souhaitez voir inséré le libellé de la bannette dans l'OPAC et sa date de diffusion si besoin. Le |
| code HTML est autorisé. Le sujet du mail                                                                                                    | est repris du libellé dans l'OPAC.                                                                            |
| <pre><span f<br="" style="FONT-SIZE: 11pt; FON&lt;br&gt;Tréguier&lt;/SPAN&gt;&lt;br/&gt;sr&gt;&lt;SPAN style=">base PMB du CDI en cliquant sur l<br/>personnaliséesnbsp;schbsp;:Contact : <a href="mailto:cd&lt;/pre&gt;&lt;/th&gt;&lt;td&gt;T-FAMILY: Arial">Bonjour, voici la liste des nouveautés du <u>CDI</u> de<br/>ONT-SIZE: 10pt; FONT-F<u>AMILY: Arial</u>'&gt;Retrouvez également toutes ces informations sur la<br/>e bouton «6nbsp;mon compte6nbsp;» puis «6nbsp;accéder à votre information<br/>!!public!! - <br/>tor&gt;envoi du !!date!! </a></span><br/>i.ist-yves.tréguier@megalis.org'&gt;CDI de <u>Tréguier</u></pre> |                                                                                                    |

Exemple de texte dans l'entête du mail que vous pouvez copier-coller et modifier selon vos souhaits :

<SPAN style='FONT-SIZE: 11pt; FONT-FAMILY: Arial'>Bonjour, voici la liste des nouveautés du CDI de Tréguier</SPAN><br><SPAN style='FONT-SIZE: 10pt; FONT-FAMILY: Arial'>Retrouvez également toutes ces informations sur la base PMB du CDI en cliquant sur le bouton « mon compte » puis « accéder à votre information personnalisée » : !! public!! - <br>envoi du !!date!! </SPAN><br>

Contact : <A href='mailto:cdi.st-yves.tréguier@megalis.org'>CDI de Tréguier</A>

Si votre base est visible de l'extérieur et si vous avez renseigné l'url de votre base dans les paramètres OPAC (url\_base = http://monsite/opac) et paramètres généraux (opac\_url = http://monsite/opac) !!public!! sera un lien qui renvoie le lecteur du courriel à l'OPAC, à la bannette que vous envoyez.

Voici ce que votre lecteur lira en entête du courriel : Bonjour, voici la liste des nouveautés du CDI de Tréguier Retrouvez également toutes ces informations sur la base PMB du CDI en cliquant sur le bouton «mon compte» puis «accéder à votre information personnalisée» : Bannette publique ESSAI : x notice(s) - envoi du 18/01/2008 Contact : <u>CDI de Tréguier</u>

10 notice(s) envoyée(s) sur x au total.

| Date de dernier remplissage                                     | Date de der                                          | nier envoi 20/01/2008               |  |  |  |
|-----------------------------------------------------------------|------------------------------------------------------|-------------------------------------|--|--|--|
| Propriétaire Aucun propriétaire : bannette publiq               | ue                                                   |                                     |  |  |  |
| Bannette automatique 🗹                                          | Périodicité 30                                       |                                     |  |  |  |
| Diffusion par mail : 🗹                                          | Nombre de                                            | notices maxi à diffuser par mail 10 |  |  |  |
| Sur quelle date des notices calculer la nouveauté               | ? Date de création 🛛 💌                               |                                     |  |  |  |
| Catégorie de lecteurs concernée : Aucune catégorie              | Catégorie de lecteurs concernée : Aucune catégorie 💌 |                                     |  |  |  |
| Type de cumul : Bannette non cumulative Valeur de la limite : 0 |                                                      |                                     |  |  |  |
| Format de l'export : Aucun export                               | <ul> <li>Préfixe du r</li> </ul>                     | nom de fichier : prefix_            |  |  |  |
| Enregistrer Annuler                                             |                                                      |                                     |  |  |  |

*Date de dernier remplissage* il n'y a pas de date de dernier remplissage puisque la bannette n'a pas encore été créée. Si vous modifiez une bannette, vous pourrez modifier la date de dernier envoi à l'aide d'un bouton calendrier.

*Date de dernier envoi* correspond lors de la création à la date du jour. La sélection des nouvelles notices correspondant à votre équation se fera depuis cette date. Modifiez cette date pour pouvoir réaliser une DSI dès la création de la bannette.

Propriétaire doit indiquer Aucun : bannette publique.

*Bannette automatique* est à cocher si vous voulez diffuser cette bannette à intervalle régulier, que vous devez définir dans *Périodicité* en jours (sous la forme *30*).

Si vous ne cochez pas *bannette automatique* vous aurez une bannette manuelle.

Diffusion par mail et Nombre de notices à diffuser par mail sont à compléter.

Si vous ne cochez pas Diffusion par mail, la bannette ne sera visible que dans le compte du lecteur, dans ses informations personnalisées.

*Date des notices sur laquelle calculer la nouveauté* : vous avez le choix entre date de création ou date de mise à jour.

Pour abonner l'ensemble des lecteurs d'une catégorie, choisissez une catégorie dans *Catégorie de lecteurs* 

concernés : Elève ou Professeur

Vous pourrez choisir Aucune catégorie et abonner individuellement des lecteurs, cette sélection se fait ultérieurement.

En choisissant un panier dans *Diffuser dans un panier*, votre bannette remplira à chaque diffusion le panier choisi. Ceci permet par exemple d'utiliser la DSI pour alimenter un panier qui est repris dans une étagère virtuelle. De cette façon, vous pouvez mettre automatiquement en page d'accueil de votre OPAC une liste thématique de nouveautés.

Sur quelle date des notices calculer la nouveauté ? Date de création Date de création Date de création Date de mise à jour Catégorie, de lecteurs Diffuser dans un panier : Aucune catégorie Professeur Une fonction type de cumul pour les bannettes est proposée. Laissez les valeurs indiquées.

```
Type de cumul : Bannette non cumulative 🛛 👻 Valeur de la limite : 0
```

Vous pouvez envoyer aux lecteurs un fichier des notices de leurs bannettes privées en pièce jointe au courriel dans le *format de l'export* de votre choix : WORD RTF par exemple et donner un

| 2 |                      |                     |                                     |
|---|----------------------|---------------------|-------------------------------------|
| , | Format de l'export : | Aucun export 🛛 💙    | Préfixe du nom de fichier : prefix_ |
|   |                      | Aucun export        |                                     |
|   |                      | UNIMARC PMB XML     |                                     |
|   |                      | UNIMARC Bretagne    |                                     |
|   | Enregistrer An       | HTML MARC           |                                     |
|   |                      | TEXTE MARC          |                                     |
|   | 🐣 Suivant 🏫 Pr       | WORD RTF            | a casse                             |
|   |                      | UNIMARC ISO2709     |                                     |
|   |                      | CODES-BARRES EXPL   |                                     |
|   |                      | RECOLLEMENT IDENTAG |                                     |

préfixe au nom de ce fichier. (à condition que le paramètre 'allow\_bannette\_export = 1' voir ci-dessus p. 1)

Dans le cas des bannettes publiques, il n'y a pas d'intérêt à envoyer un fichier au format UNIMARC Bretagne, mais pour les bannettes privées, en particulier celles des lecteurs de Citédoc bibli abonnés à Doctec, c'est intéressant.

Cliquer ensuite sur Enregistrer

| Étane 5                                                                                                    |                                                                                                    |                         |
|----------------------------------------------------------------------------------------------------|----------------------------------------------------------------------------------------------------|-------------------------|
| Affecter une ou des équations à la bannette                                                                                                    |                                                                                                    |                         |
| <b>D.S.I.</b> / Equation / <b>Gestion</b><br>Cliquez sur <b>Ajouter</b>                                                                                                    | Equations de recherche<br>Recherche équation<br>Nom de l'équation                                               | Classement<br>TOUS 💌    |
| Les équations sont des recherches multicritères                                                                                                    | Suivant Ajouter<br>Aucune équation trouvée                                                                      |                         |
| sélectionnées qui vont permettre le remplissage des bannettes.                                                                                                    |                                                                                                    |                         |
| Vous êtes dirigé dans Catalogue / Recherche / Multi-                                                                                                    | critères                                                                                                    |                         |
| Exemple : pour communiquer les nouveautés en fiction                                                                                                    | on (livres, hors périodiques)                                                                                   |                         |
| Recherche : Multi-critères                                                                                                    |                                                                                                    |                         |
| Auteur/titre Catégories/Index. décimale Termes des catégories Éditeur/coll                                                                                                    | lection Paniers Multi-critères                                                                                  |                         |
| Recherche multi-critères : Document/périodique/article = (Document)         Image: Image: Imag | nts) <b>Et <i>Nature du document</i> =</b> (fiction) => 193<br>n équation DSI                                   | 6 notice(s) trouvée(s). |
| 10 contes et légendes de chevaux / Brigitte Heller-Arfouillère                                                                                                    | N Contraction of the second second second second second second second second second second second second second |                         |
| 10 contes de loups / Jean-François Bladé 🗴                                                                                                    |                                                                                                    |                         |
| 10 contos dos Millo et Uno nuito / Michal Lanorto y                                                                                                    |                                                                                                    |                         |
| A l'affichage des résultats, il est possible de cliquer su                                                                                                    | ur "Transformer en équation D                                                                                   | SI"                     |

|                 | Equations de recherche                                                                         |                                                  |                                 |  |  |
|-----------------|------------------------------------------------------------------------------------------------|--------------------------------------------------|---------------------------------|--|--|
| Donner un nom à | Modification d'une équation                                                                    |                                                  |                                 |  |  |
| l'équation puis | Nom de l'équation Classement de l'équation : Dernières fictions du CDI NON CLASSE V            |                                                  |                                 |  |  |
| Enregistrer     | Commentaire en gestion<br>Dernières fictions du <u>CDI</u>                                     |                                                  |                                 |  |  |
|                 | Recherche multi-criteres correspondante<br>Document/périodique/article = (Docu<br>Propriétaire | :<br>Iments) Et N <b>ature du document</b> = (fi | ction) Medifier cette recherche |  |  |
|                 | Environment Annual and                                                                         |                                                  |                                 |  |  |

Vous pourrez à tout moment modifier une équation de recherche, ce qui permettra de modifier, ajouter ou retirer des critères à l'équation de recherche.

Fiche technique PMB n° 7.1. : Utiliser la DSI côté documentaliste22/01/2008Coordination des documentalistes de l'enseignement catholique de Bretagnehttp://www.citedoc.net/

Un classement des équations est possible (ce sera traité dans une autre fiche).

# Revenir dans **D.S.I.** / Bannettes / **publiques** et retrouver votre bannette

| Bannettes publiques trouvées :                                                                                                    |                                            |   |   |                                                     |  |
|----------------------------------------------------------------------------------------------------|--------------------------------------------|---|---|-----------------------------------------------------|--|
| om de la bannette (Classement)<br>Commentaire en gestion Equations associées Nbre de Nbre d'abonnés (Date de dernier envoi<br>remplissage) |                                            |   |   |                                                     |  |
| Bannette publique ESSAI (_NON<br>CLASSE_)<br>Essai (gestion)                                                                               | Cliquez ici pour associer une<br>équation. | 0 | 0 | <b>20/01/2008 00:00:00</b><br>(20/01/2008 19:06:20) |  |

Cliquez sur la bannette, dans la colonne 'Equations associées' pour affecter une ou plusieurs Equations à la bannette.

| Association des équations à la bannette : Bannette publique ESSAI |         |
|-------------------------------------------------------------------|---------|
| TOUS                                                              |         |
| Enregistrer Retour                                                | Abonnés |

Cochez ensuite la ou les bannettes correspondantes, vous devez ensuite valider votre sélection en cliquant sur **Enregistrer**.

Puis sur **Retour** pour afficher la liste des bannettes ou cliquer sur le bouton **Abonnés** à droite de l'écran pour affecter un ou plusieurs lecteurs à votre bannette.

Étape 6 Affecter un ou plusieurs lecteurs à la bannette

Si vous avez cliqué sur Retour, dans la bannette cliquez dans la colonne 'Nbre d'abonnés'.

Cas 1 : vous n'avez choisi aucune catégorie de lecteurs pour votre bannette,

La liste des 20 premiers lecteurs est affichée.

Vous pouvez tous les afficher en recherchant \* dans Nom de lecteur.

Vous pouvez alors cocher les lecteurs auxquels est destiné la bannette.

## Puis Enregistrer

| Bannettes publiques                                                                                                    |                                |
|----------------------------------------------------------------------------------------------------|--------------------------------|
| Affectation aux abonnés de la bannette :                                                                                                    | Bannette publique ESSAI        |
| Catégorie de lecteurs concernée :N                                                                                                    | Nom de lecteur (* pour tous) : |
| Toutes catégories de lecteurs 💌                                                                                                    |                                |
| Affichage limité au(x) 20 premier(s) abonné(s) con<br>ABRAHAM Manon<br>ALLAIN Aurélien<br>ANDRE Camille<br>ANDRE Yves<br>ARHANT Guirec<br>AUBIN Marion<br>AUFFRAY Mylène<br>AUFFRET Cédric | rrespondant à la recherche :   |

Cas 2 : vous avez choisi une catégorie de lecteur pour votre bannette, par exemple Professeurs. Comme précédemment la liste des 20 **Bannettes publiques** 

premiers lecteurs de la catégorie choisie est affichée, mais cette fois ils sont tous cochés.

Vous pouvez tous les afficher en recherchant \* dans Nom de lecteur.

Vous pouvez alors décocher les lecteurs auxquels la bannette n'est pas destinée. Puis **Enregistrer** 

| Affectation aux abonnés de la bannette                                                                                    | : Bannette publique E | SSAI |  |  |
|----------------------------------------------------------------------------------------------------|-----------------------|------|--|--|
| Catégorie de lecteurs concernée : Nom de lecteur (* pour tous) :                                                          |                       |      |  |  |
| Professeur 👻                                                                                                    | *                     |      |  |  |
| Affichage de tous les résultats de la recherche :<br>ARHANT Guirec<br>BARON Marc<br>BELLOIR Brigitte<br>BERNY Anne-Yvonne |                       |      |  |  |

**Fiche technique PMB n° 7.1. : Utiliser la DSI côté documentaliste** Coordination des documentalistes de l'enseignement catholique de Bretagne 22/01/2008 http://www.citedoc.net/ Lorsque les lecteurs ont une adresse de courriel renseignée dans PMB, celle-ci apparaît.

| Affectation aux abonnés de la bannette            | : Bannette publiqu    | e ESSAI   |  |  |
|---------------------------------------------------|-----------------------|-----------|--|--|
| Catégorie de lecteurs concernée :                 | Nom de lecteur (* pou | r tous) : |  |  |
| Toutes catégories de lecteurs 🕑                   | Le tourn              |           |  |  |
| Affichage de tous les résultats de la recherche : |                       |           |  |  |
| Enregistrer Retour                                |                       |           |  |  |

### Étape 7 Remplir et diffuser la bannette

Voilà la liste des bannettes après association d'équation et d'abonnés. Il y a 0 notices.

| Bannettes publiques trouvées :                            |                             |                 |                |                                                        |  |  |  |
|-----------------------------------------------------------|-----------------------------|-----------------|----------------|--------------------------------------------------------|--|--|--|
| Nom de la bannette (Classement)<br>Commentaire en gestion | Equations associées         | Nbre de notices | Nbre d'abonnés | Date de dernier envoi<br>(Date de dernier remplissage) |  |  |  |
| Bannette publique ESSAI (_NON CLASSE_) Essai (gestion)    | • Dernières fictions du CDI | 0               | 1              | <b>20/01/2008 00:00:00</b><br>(20/01/2008 19:06:20)    |  |  |  |

Cliquez sur la bannette dans la colonne Nom de la bannette et modifiez la date de dernier envoi :

pour une périodicité de 30 jours, vous repoussez d'un mois cette date.

## Allez ensuite dans D.S.I. / Diffusion / diffuser

| Ac | tions sur le contenu des bannettes                          |                                                        |                 |
|----|-------------------------------------------------------------|--------------------------------------------------------|-----------------|
|    | Nom de la bannette<br>(Libellé de la bannette dans l'OPAC)  | Date de dernier envoi<br>(Date de dernier remplissage) | Nbre de notices |
|    | Bannette publique ESSAI<br>(Essai (OPAC))                   | <b>20/12/2007 00:00:00</b><br>(20/01/2008 19:21:12)    | 0               |
| V  | ider Remplir Visualiser Diffuser Vider, remplir et diffuser |                                                        | Exporter        |

## Cliquez sur Vider, remplir et diffuser

## Action(s) réalisée(s) :

Vidage de la bannette: Bannette publique ESSAI Remplissage de la bannette: Bannette publique ESSAI

• Document/périodique/article = (Documents) Et Nature du document = (fiction)

Diffusion de la bannette: Bannette publique ESSAI Résultat de la diffusion

• Envoi(s) par mail réussi(s): 1

Aucune bannette trouvée...

Suite à cette action, votre bannette ne se trouve plus dans Diffusion / **diffuser** 

Date de dernier envoi 20/12/2007

#### Étape 8 Résultats côté lecteur de cette Diffusion Sélective de l'Information

Dans l'OPAC, le lecteur après s'être connecté sur Accéder à votre information personnalisée Gérer vos abonnements Créer un abonnement son compte, après avoir cliqué sur Accéder à te te votre information personnalisée, va trouver la ▲Essai (OPAC) - 20/01/2008 bannette publique. 🛨 🖡 Aziyadé suivi de Fantôme d'Orient / Pierre Loti / Gallimard - 1991 Big Sur / Jack Kerouac / Galli nard - 1966 🖶 🖗 Casse-Pipe suivi de Carnet du Cuirassier Destouches / Louis-Ferdinand Céline / Gallimard - 2007 🖭 🖗 Le panda abandonné / Lucy Daniels / Bayard - 2000 E parade pour Sam / Bonnie Bryant / Bayard jeunesse - 2001
 E phoque pris au piège / Lucy Daniels / Bayard - 2001
 E Les plus beaux contes des Mille et une nuits / Arnica Esterl / Milan - 2006 Ces plus becaux conces des mine et die mars / Arnica ester / Finan - 2006
 Concert / Finan - 2006
 Concert / Finan - 2006
 Une rivale au pin creux / Bonnie Bryant / Bayard - 2007
 Concert / Concert / Concert Et il recevra un courrier dans sa boîte de messagerie : 🛨 🖡 L'usage du monde / Nicolas Bouvier / Payot & Rivages - 2001 🛨 🖡 Les voyages d'Ulysse / Homère / Milan - 2007 Sujet : Essai (OPAC) De: CDI -St Yves - Tréquier Réponse à : CDI -St Yves - Tréquier Date: 20:38 Pour : Véronique LE TOURNEUR Bonjour, voici la liste des nouveautés du CDI de Tréguier Retrouvez également toutes ces informations sur la base PMB du CDI en cliquant sur le bouton « mon compte » puis « accéder à votre information personnalisée » : Essai (OPAC): 14 notice(s) envoi du 20/01/2008 Contact : CDI de Tréguier 10 notice(s) envoyée(s) sur 14 au total Aziyadé suivi de Fantôme d'Orient / Pierre Loti

Aziyadé suivi de Fantôme d'Orient [texte imprimé] / Pierre Loti, Auteur. - [S.1]: Gallimard, 1991. - 406 p.. - (Folio classique) .

#### ISBN 978-2-07-038147-0.

Résumé : "Aziyadé" : Un officier de marine anglais rencontre à Salonique en Macédoine une jeune Circassienne appartenant au harem d'un riche vieillard et devient son amant. Rappelé en Angleterre, il la quitte malgré lui. Ouand il la retrouve, la jeune femme est morte de chagrin. Il meurt à son tour au combat.

Avec un fichier joint, si vous l'avez demandé, au format que vous aurez déterminé.

Dans **Gérer vos abonnements**, le lecteur trouve la bannette publique S'il ne souhaite plus recevoir cette bannette, il la décoche et clique sur **Enregistrer** 

Accéder à votre information personnalisée Gérer vos abonnements Créer un abonnement

 Abonnement
 Nom de la liste de nouveautés
 Date du dernier envoi
 Nbre de notices

 ✓ Essai (OPAC)
 20/01/2008
 14

Cet abonnement va disparaître de son information personnalisée.

De même en Gestion, dans **D.S.I.** / Bannettes / **Publiques** il ne sera plus dans la liste des abonnés à cette bannette.

Véronique Le Tourneur avec la documentation de PMB Services Créée le 22 janvier 2008

22/01/2008

http://www.citedoc.net/